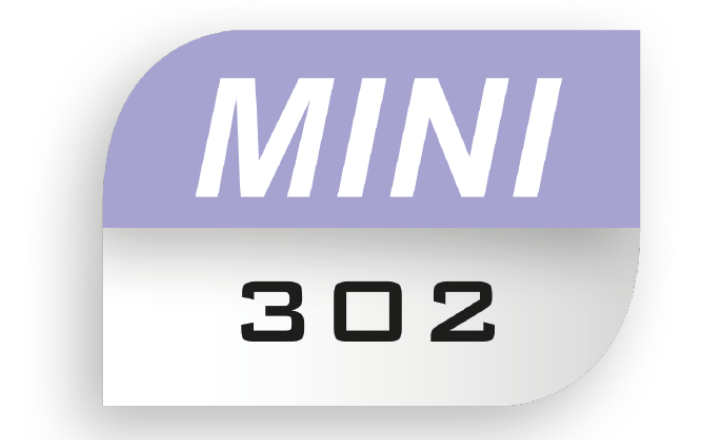

# Mini302 Kurzanleitung

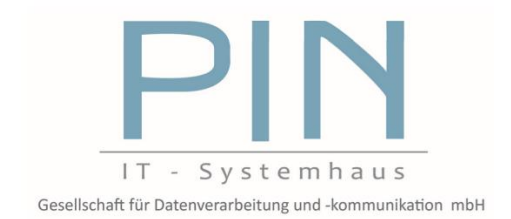

17.07.2015

### Inhaltsverzeichnis

| 1  | Prog    | rammübersicht                                     | 3  |
|----|---------|---------------------------------------------------|----|
|    | 1.1     | Das Hauptmenü                                     | 3  |
|    | 1.2     | Versionsnummer                                    | 4  |
|    | 1.3     | Infobox                                           | 4  |
|    | 1.4     | Funktionsbuttons                                  | 4  |
|    | 1.5     | Menüreiter                                        | 5  |
| 2  | Grur    | deinstellungen                                    | 6  |
|    | 2.1     | Firmendaten                                       | 6  |
|    | 2.2     | Datenversand für eKV                              | 7  |
|    | 2.3     | egeko Zugang                                      | 7  |
|    | 2.4     | VDEK Leistungserbringer Gruppenschlüssel (LEGS)   | 8  |
|    | 2.5     | Einstellungen zum Abrechnungsversand an AS Bremen | 9  |
| 3  | Das     | Rezept                                            | 10 |
|    | 3.1     | Die Rezepteingabe                                 | 10 |
|    | 3.2     | Dokumente für den eKV anhängen                    | 13 |
| 4  | Der     | 2KV                                               | 15 |
|    | 4.1     | Einen eKV erstellen                               | 15 |
|    | 4.2     | Einen eKV versenden                               | 15 |
|    | 4.3     | Der genehmigte eKV                                | 16 |
| 5  | Die F   | Rezeptabrechnung                                  | 17 |
| 6  | Zuza    | hlung als eigene Rechnungsposition                | 20 |
| 7  | Priva   | trechnung erstellen                               | 23 |
| 8  | Artik   | elverwaltung                                      | 26 |
|    | 8.1     | Artikelgruppen                                    | 26 |
|    | 8.2     | Artikel anlegen                                   | 27 |
| 9  | Kunc    | lenverwaltung                                     | 28 |
|    | 9.1     | Kunden anlegen                                    | 28 |
|    | 9.2     | Kunden über Rezept anlegen                        | 28 |
| 10 | ) Der l | Formulardesigner                                  | 29 |
|    | 10.1    | Ein neues Formular erstellen                      | 29 |
|    | 10.2    | Ihr Firmenlogo einpflegen                         | 30 |

| 11 | Date  | nsicherung / Datenwiederherstellung | .34 |
|----|-------|-------------------------------------|-----|
| 11 | 1     | Datensicherung                      | .34 |
| 11 | 2     | Datenwiederherstellung              | .35 |
| 12 | Fehle | ermeldungen                         | .37 |

# 1 Programmübersicht

Zunächst erhalten Sie einen kurzen Überblick über den Aufbau des Programms, um sich später leichter zurechtzufinden. Hier sehen Sie das geöffnete Programm. Mini302 lässt sich dabei in 5 unterschiedliche Bereiche gliedern.

| Mini302 (3.1.3.0)       |                                    |                                 |                          |              |                 |                   |
|-------------------------|------------------------------------|---------------------------------|--------------------------|--------------|-----------------|-------------------|
| Neu Abrechnung Da       | aten Einstellungen Hilfe Tabelle   | <ol> <li>Hauptme</li> </ol>     | nü                       |              |                 |                   |
| Mini302 RzPro - Rez     | eptabrechnung nach §302 SC         | GB V, Version 3.1.3.0 2         | . Versionsn              | ummer        |                 |                   |
| 📀 IK-                   | Nummmer: 1000                      |                                 | 2 Infal                  |              |                 |                   |
|                         |                                    |                                 | 3. INTOR                 | XOC          |                 |                   |
| -                       | <b>a</b> 2                         | £ .                             |                          | unktionshu   | ttops           |                   |
| Neues Rezept eKV sender | v/empf. Rez. abrech. Neuer Auftrag | Auftr. abrech. Neuer Kunde Neue | r Artikel Drucken * 4. F | unklionspl   | ittons          |                   |
| Rezepte eKVs            | Kassen-Rechnungen                  | Privat-Rechnungen               | Artikel                  | 5. Mer       | nüreiter        |                   |
| Rezept Nr               | Datum                              | ♥ Ik Kasse                      | Kasse                    | Versicherter | Versicherten Nr | Abrechnungs Datum |
|                         |                                    |                                 |                          |              |                 |                   |

#### 1.1 Das Hauptmenü

Das **Hauptmenü** befindet sich ganz oben im Programm. Hier finden Sie alle wichtigen Hauptfunktionen des Mini302 sowie die Möglichkeit Einstellungen am Programm vorzunehmen. Zudem befindet sich hier die Programmhilfe. Durch Anklicken eines Menüpunktes öffnen sich weitere Programmfunktionen, die Sie anschließend auswählen können.

| 📟 Mini3 | 02 (3.1.3.0) |       |               |      |    |                              |
|---------|--------------|-------|---------------|------|----|------------------------------|
| Neu     | Abrechnung   | Daten | Einstellungen | Hilf | fe | Tabelle                      |
|         |              |       |               |      | Н  | andbuch anzeigen             |
|         |              |       |               |      | Ü  | ber Mini302                  |
|         |              |       |               |      | V  | ersionshistory               |
|         |              |       |               |      | F  | ernwartung starten           |
|         |              |       |               |      | F  | ehler-Analysedatei erstellen |

#### 1.2 Versionsnummer

Direkt unter dem Hauptmenü finden Sie die **Versionsnummer**. Hier wird zum einen der Programmname angezeigt und zusätzlich, welche Version von Mini302 Sie nutzen.

Mini302 RzPro - Rezeptabrechnung nach §302 SGB V, Version 3.1.3.0

#### 1.3 Infobox

In der **Infobox** werden Ihnen aktuelle Meldungen angezeigt. Etwa ob ein eKV weiter zu verarbeiten ist oder ein neues Update für das Mini302 zum Download bereit steht. Deshalb sollten Sie die Infobox auch **immer geöffne**t haben. Mit einem direkten Klick auf die Meldung können Sie z.B. ein Update direkt herunterladen oder gelangen direkt zu den eKV's.

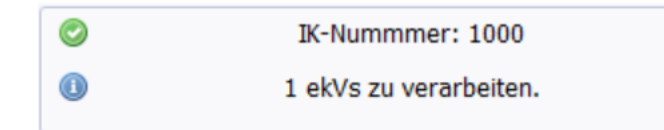

#### 1.4 Funktionsbuttons

Um Ihnen die Bedienung von Mini302 zu erleichtern finden Sie in der Leiste mit den **Funktionsbuttons** alle Hauptfunktionen des Mini302 und können so direkt darauf zugreifen. Per Klick auf die jeweilige Funktion öffnen sich die entsprechenden Fenster.

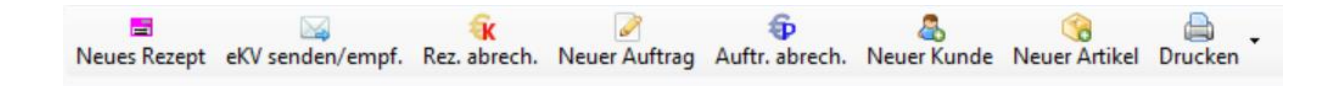

### 1.5 Menüreiter

Der letzte Bereich des Mini302 ist der Bereich mit den **Menüreitern**. Hier finden Sie mit einem Klick auf den jeweiligen Reiter alle Ihre Daten aufgelistet. Sie können sich von den erstellten Rezepten bis hin zu Aufträgen, sowie Kunden- und Artikelliste mit den jeweiligen Informationen anzeigen lassen.

| N | 😑<br>eues Rezept e | KV senden/empf. R   | az. abrech. Neuer | Auftrag Auftr. al | orech. Neuer Kur | ide Neuer Artikel | Drucken       |
|---|--------------------|---------------------|-------------------|-------------------|------------------|-------------------|---------------|
|   | Rezepte            | 📡 eKVs 🛛 🏹 Kassen 🖡 | echnungen 🛛 🖉 A   | ufträge 🛛 🎲 Priva | t-Rechnungen     | Kunden 🕥 Arti     | kel 📔 Kos < > |
|   | Rezept Nr          | Datum 🗸             | Ik Kasse          | Kasse             | Versicherter     | Versicherten Nr   | Abrechnungs D |
| > | 40000010           | 28.07.2015          | 101197316         | AOK Halle         | Müller, Marie    | 15287             |               |
|   | 40000009           | 28.07.2015          | 101317151         | AOK NORDWEST      | Bubblegum, Prin  | 098123            |               |
|   | 4000008            | 28.07.2015          | 100602360         | IKK Brandenbur    | Rüsseltierchen,  | 33444             |               |
|   | 4000007            | 27.07.2015          | 101767997         | DAK               | Biene, Maia      | 999383733         |               |

# 2 Grundeinstellungen

Nachdem Sie Mini302 erfolgreich auf Ihrem PC installiert haben, sollten Sie vor Beginn der Rezepterfassung einige Einstellungen und Anpassungen an Ihrem Mini302 vornehmen. Diese Voreinstellungen sind einmal und stellen einen reibungslosen Programmablauf sicher.

#### 2.1 Firmendaten

Haben Sie Ihre Firmendaten nicht während der Installation von Mini302 angegeben, müssen Sie dies jetzt tun. Hierzu wählen Sie ganz oben unter dem Punkt **"Einstellungen"** nochmals **"Einstellungen"**.

Es öffnet sich daraufhin das Fenster **"Programmeinstellungen"**. Unter dem Reiter **"Benutzer"** können Sie nun die benötigten Informationen ausfüllen. **"Speichern"** Sie anschließend Ihre Angaben.

| Benutzer Druck  | en Lizenz    | und Wartung        | Programmeinstellung | en Erweite | rt Privatrechnung |
|-----------------|--------------|--------------------|---------------------|------------|-------------------|
| Ihre Daten      |              |                    |                     |            |                   |
|                 |              |                    |                     |            |                   |
| IK Nummer       | 1000         |                    |                     |            |                   |
| Name            | Eichhörnch   | en                 |                     |            |                   |
| Anschrift       |              |                    |                     | ~          |                   |
| Anschine        |              |                    |                     |            |                   |
|                 |              |                    |                     | ¥          |                   |
| Strasse         | im Morgend   | Iwald 3            |                     |            |                   |
| Plz   Ort       | 77114        | Märchendorf        |                     |            |                   |
| LISH TO         |              |                    |                     |            |                   |
| 030.10          |              |                    |                     |            |                   |
| Bundesland      | 08 - Baden   | -Württemberg       | <b>•</b>            |            |                   |
|                 |              |                    |                     |            |                   |
| Abrechnungscode | 19 - sonstig | er Hilfsmittellief | erant 💌             |            |                   |
| Tarifbereich    | 00 - Bunde   | seinheitlicher Ta  | rif 💌               |            |                   |
| Sondertarif     | 000          |                    |                     |            |                   |
|                 |              |                    |                     |            |                   |

#### 2.2 Datenversand für eKV

Damit Ihr eKV fehlerfrei abgeschickt werden kann müssen Sie noch kleine Voreinstellungen vornehmen. Dies finden Sie ebenfalls in den Einstellungen unter dem Reiter **"Programmeinstellungen"**.

Unter dem Punkt "Für elektronische KVs" setzen Sie bitte in beiden Kästchen einen Haken.

Danach können Sie die Programmeinstellungen "Speichern" und schließen.

| Benutzer Drucken Lizenz und Wartung Programmeinstellungen Erweitert                                                                                     | Privatrechnung |
|----------------------------------------------------------------------------------------------------|----------------|
| Allgemeine Programmeinstellungen und Vorgaben                                                                                                    |                |
|                                                                                                    |                |
| Standard-MwSt. 19 %                                                                                                    |                |
| Änderung von Mengen und Beträgen in abgerechneten Rezepten erlauben                                                                                     |                |
| Für Cherry-Kartenlesegeräte                                                                                                    |                |
| Pfad zum Programm "ReadEgk32.Exe"                                                                                                    |                |
| C:\Program Files (x86)\Cherry\egk_kvk_software\Demos\ReadEgk                                                                                            |                |
|                                                                                                    |                |
| Für elektronische KVs                                                                                                    |                |
| Bild-Dateien als PDF senden                                                                                                    |                |
| Wenn Sie diese Einstellung setzen, versendet Mini302 Grafiken als                                                                                       |                |
| Die-Jokumente.<br>Dies gilt für folgende Dateitypen: .jpg, .bmp, .tif, .gif, .png                                                                       |                |
| eKVs nur mit angehängtem Dokument versenden                                                                                                    |                |
| Wenn Sie diese Einstellung setzen, versendet Mini302 eKVs nur, wenn Sie<br>dem Rezept ein Dokument (i.d.R. das eingescannte Rezept) angehängt<br>haben. |                |
|                                                                                                    |                |

### 2.3 egeko Zugang

Möchten Sie Ihre egeko Zugangsdaten im Mini302 hinterlegen, so finden Sie unter **"Einstellungen"** die Funktion **"Zugangsdaten eKV"**. Es öffnet sich das Fenster **"Einstellungen für eKV Zugang"**. Geben Sie nun Ihren Benutzernamen (Ihre IK-Nummer) und das Kennwort ein, welches Sie von egeko-opta data erhalten haben. **"Speichern"** Sie danach Ihre Angaben und schließen Sie das Fenster.

| 🐻 Einstellungen | für eKV-Zugang   | _ 🗆 🔀 |
|-----------------|------------------|-------|
| Einstellungei   | n für eKV-Zugang |       |
| 🕽 Verwerfen 📙   | Speichern        |       |
|                 |                  |       |
|                 |                  |       |
| Zugansdaten eg  | eko-XML-Service  |       |
| Benutzername    | 1                |       |
| Kennwort        |                  |       |
|                 | -                |       |

### 2.4 VDEK Leistungserbringer Gruppenschlüssel (LEGS)

Haben Sie einen Vertrag mit einem Kassenverband, so müssen Sie diesen im Mini302 hinterlegen. Unter dem Menüpunkt **"Daten"** klicken Sie auf **"Kassenverträge (LEGS) Bearbeiten"**. Nun öffnet sich das Fenster **"Kassenverträge bearbeiten"**. Klicken Sie auf **und es** öffnet sich das Fenster **"Kassenvertrag"**. Geben Sie entweder die IK-Nummer des Kostenträgers oder Ihren Kassenverband an. Im Falle der VDEK wählen Sie bitte **"Ersatzkassen"**. Geben anschließend die entsprechenden Felder an. Diese Daten finden Sie in Ihrem Vertrag wieder.

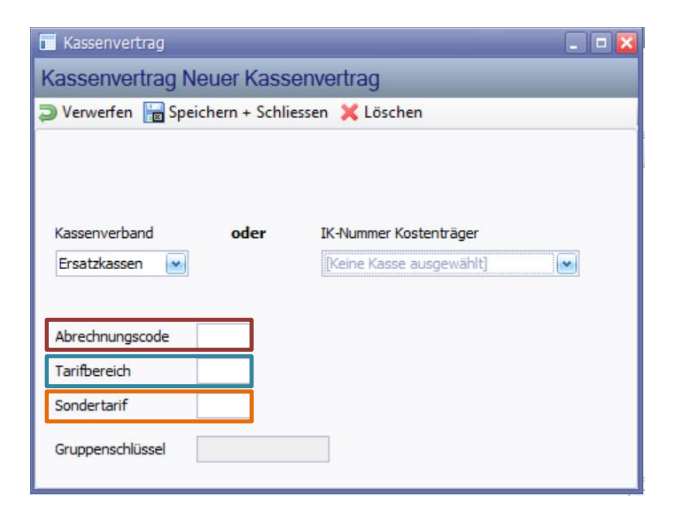

Ist in Ihrem Vertrag ist eine **7-stelige Zahl**, Ihr **Leistungserbringergruppenschlüssel** angegeben. Sie können sich die anderen Angaben aus diesem Gruppenschlüssel herleiten. Lautet Ihr Gruppenschlüssel bspw. **12 34 567** so bildet sich der Abrechnungscode aus den ersten beiden Zahlen des Gruppenschlüssels, in diesem Fall lautet er **12**. Die darauffolgenden zwei Zahlen bilden den Tarifbereich, sprich **34**. Die letzten drei Zahlen geben den Sondertarif an, also **567**.

Haben Sie nun alle Felder ausgefüllt "Speichern und schließen" Sie das Fenster.

### 2.5 Einstellungen zum Abrechnungsversand an AS Bremen

Damit Ihre Abrechnungen automatisch an AS Bremen versandt werden und Sie dies nicht bei jedem Vorgang manuell angeben müssen, können Sie entsprechende Einstellungen vornehmen. Tun Sie dies nicht, lautet die Voreinstellung **"kein Versand"**. Gehen Sie im Hauptmenü auf **"Einstellungen"** und wählen Sie **"Abrechnungsversand"**. Wählen Sie im Dropdown Menü **"an AS Bremen (per E-Mail)"**.

Unter **"Einstellungen für Mail-Versand"** können Sie entweder Ihr eigens Mailkonto verwenden oder den PIN-Mailservice. Verwenden Sie den PIN-Mailservice, müssen Sie lediglich Ihre E-Mail Adresse angegeben. Verwenden Sie Ihr eigenes Mailkonto geben Sie die Kontodaten an. **"Speichern"** Sie danach Ihre Angaben und schließen Sie das Fenster.

| 📓 Einstellungen für den /      | Abrechnungsversand                               |
|--------------------------------|--------------------------------------------------|
| Einstellungen für de           | en Abrechnungsversand                            |
| ⊃ Verwerfen  🔚 Speicher        | rn                                               |
|                                |                                                  |
| Wohin soll das Mail mit den el | lektronischen Abrechnungsdaten geschickt werden? |
| an                             | AS Bremen (per E-Mail)                           |
|                                |                                                  |
| Einstellungen für Mail-Vers    | sand                                             |
| PIN-Mailservice verwer         | nden 💿 Eigenes Mailkonto verwenden               |
|                                |                                                  |
| Postausgangsserver (SMTP)      | )                                                |
| Meine E-Mail-Adresse           |                                                  |
| Benutzername                   |                                                  |
| Kennwort                       |                                                  |
| Erweiterte Einstellungen       |                                                  |
| Port des SMTP-Servers          | 587 SSL verwenden                                |
|                                | Einstellungen testen                             |
|                                |                                                  |

# 3 Das Rezept

Nachdem Sie alle nötigen Voreinstellungen abgeschlossen haben, können Sie mit der Rezeptabrechnung beginnen. Hierzu müssen Sie das vor Ihnen liegende Rezept im Mini302 erfassen.

#### 3.1 Die Rezepteingabe

Auf Ihrem Rezept finden Sie alle nötigen Informationen, die Sie für die elektronische Erfassung im Mini302 benötigen.

| _               | Krankenkasse bzw. Kr     | ostenträger                 |                       | Hilfs- Impf- SprSt. Begr<br>BVG mittel stoff Bedarf Pflicht Apotheken-Nummer / IK |
|-----------------|--------------------------|-----------------------------|-----------------------|-----------------------------------------------------------------------------------|
| bühr            | AOK Lüneburg             |                             |                       | 6 🗙 8 9                                                                           |
| eb<br>ofi,      | Name, Vorname des V      | /ersicherten                |                       | Zuzzhlung Gesamt-Brutto                                                           |
| xctu            | Zara<br>Uferstraße 17    |                             | geb. am<br>16.01.1988 | Arzneimiltel-Milfsmittel-Nr. Faktor Taxe                                          |
| nstige          | 21335 Lüneburg           |                             |                       | 1. Verardnung                                                                     |
|                 | Kassen-Nr.               | Versicherten-Nr.            | Status                | 2 Menadauna                                                                       |
| fall            | 102314376                | 123456                      | 1000 1                | 2. Terraining                                                                     |
|                 | Betriebsstätten-Nr.      | Arzt-Nr.                    | Datum                 | 2 Verardaura                                                                      |
| oeits-          | 123456                   | 123456789                   | 15.01.20015           | a. voronanang                                                                     |
| em<br>iut<br>em | Hiirsmittei Nr. 05.14    | .01.2999                    |                       | Dr. Antonius Hulm<br>Siegerstraße 1<br>21335 Jumeburg                             |
| iut<br>Iem      | БРРЧ                     |                             | Abgabedatum           | Unterschrift des Arzte                                                            |
| ei An<br>Iszu   | rbeitsunfall<br>Ifüllen! |                             | in der Apotheke       | Muster 16 (7.200                                                                  |
| Infal           | litag Unfallbo           | etrieb oder Arbeitgebernumn | ner                   | 123456                                                                            |

Um Ihr Rezept zu erfassen klicken Sie auf den **Funktionsbutton** <sup>Neues Rezept</sup> und es öffnet sich das Fenster **"Rezept (Neuanlage)"**. Nun können Sie damit beginnen, die Informationen auf Ihrem Rezept in die Rezepteingabemaske einzutragen.

-

Im **obersten Abschnitt** der Rezepteingabemaske sehen Sie die Angaben, die Sie zu Arzt, Krankenkasse und zum Versicherten machen müssen. Diese Informationen finden Sie ebenfalls im ersten Abschnitt des Rezeptes.

| 🖬 Rezept          |                 |                  |                      |                            |                    |
|-------------------|-----------------|------------------|----------------------|----------------------------|--------------------|
| Rezept (Neua      | anlage)         |                  |                      |                            |                    |
| Verwerfen Speiche | X<br>rn Löschen | VersKarte eKV    | erst. Artikel Kunden | A 🔒<br>Textbaustein KV Adr | Drucken            |
| 'erordnungsdatum  | Kasse           |                  |                      | Vertragsarzt-Nr.           | Betriebsstätte-Nr. |
| 22.07.2015        | [Keine          | Kasse ausgewählt | ]                    |                            |                    |
| Versicherter      |                 |                  |                      |                            |                    |
| Versicherten-Nr.  | Status          | Geb.Datum        | Nachname             | Vorna                      | ne                 |
|                   |                 |                  |                      |                            |                    |
| Strasse           |                 | Piz Ort          |                      | Land                       |                    |
|                   |                 |                  |                      | 1                          |                    |

Der Abschnitt **"Kostenvoranschlag"** muss von Ihnen **nicht ausgefüllt** werden. Diese Informationen werden **automatisch** von Mini302 ausgefüllt, wenn Sie einen Kostenvoranschlag zu diesem Rezept erstellen. Wie Sie einen Kostenvoranschlag erstellen, wird Ihnen in **"Kapitel 4 Der eKV"** erklärt.

| Kostenvoransch | lag            |     |  |
|----------------|----------------|-----|--|
| GenDatum       | GenKennzeichen | Art |  |
|                |                |     |  |

Unter dem Reiter **"Pos. 1"** füllen Sie bitte nur die **markierten** Felder aus. Die anderen Felder werden von Mini302 ergänzt. **Die Hilfsmittelnummer** finden Sie entweder auf Ihrem Rezept, in Ihrem vdek Vertag oder können bei der jeweiligen Krankenkasse angefordert werden.

| Hilfsm | hittel-Nr. | Kennzeid | then               | Тур                 |              | MwSt      |            |
|--------|------------|----------|--------------------|---------------------|--------------|-----------|------------|
|        |            | 00 - Nei | ulieferung         | Hilfsmittel         | *            | 19        | %          |
| Menge  | e Stückpr  | eis      | Gesamtpreis (brutt | o) Zahlungsbetrag H | Kasse Eigena | nteil Ver | rsicherter |
| -      | × 0.00 C   |          | 0.00 5             | 0.00 €              | 0.00 6       | -         |            |

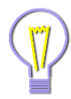

Geben Sie den **Stückpreis** bitte **Brutto** an. Bei der Angabe der **Hilfsmittelnummer** ist es wichtig, dass Sie die Nummer mit den **Punkten** angeben. Werden die **Punkte** nicht mit angegeben kann Mini302 die Hilfsmittelnummern nicht erkennen.

Unter **"Zuzahlung"** können Sie für Hilfsmittel einen **"Versorgungs-zeitraum"** angeben. Die Restlichen Angaben werden wiederum von Mini302 ergänzt.

| ersorgungszeitraum:   | Monate (von            | 💌 bis | )                          |  |
|-----------------------|------------------------|-------|----------------------------|--|
| Z-Betrag/Stk. 5.000 € | Zuzahlungsgrenzbertrag | 1.00  | Zuzahlung manuell eingeben |  |

Der letzte Abschnitt der Rezepteingabemaske nennt Sich **"Zusätzliche Informationen"**. Geben Sie hier bitte noch die **"Artikelbeschreibung"** (den Artikel) und die **"Begründung (für KV)"** (die Diagnose) an. Diese Angaben finden Sie im unteren Teil Ihres Rezeptes, indem auch die Hilfsmittenummer aufgeführt ist.

| Artikelbeschreibung |                                   |             |
|---------------------|-----------------------------------|-------------|
| Begründung (für KV) |                                   | N           |
| EGS                 | Pos.Nr. für Produktbesonderheiten | Abgabedatum |
|                     |                                   |             |

Nun haben Sie Ihr Rezept elektronisch erfasst. **Bevor** Sie nun Ihr Rezept abspeichern und schließen, sollten Sie noch das vorliegende **Rezept** als Dokument an Ihr Rezept **anhängen**. Dies wird Ihnen im folgenden Abschnitt erläutert.

### 3.2 Dokumente für den eKV anhängen

Möchten Sie zu dem erfassten Rezept einen eKV erstellen, müssen Sie den Urbeleg (das Orginalrezept) als Datei an das Rezept anhängen. Ohne dieses Dokument im Anhang erstellt Mini302 keinen eKV. Um den Urbeleg (das Orginalrezept) anzuhängen, klicken Sie bitte in der Rezeptmaske auf den Reiter **"Dokumente"**. Nun öffnet sich der Reiter und Sie können den Urbeleg (das Orginalrezept) anhängen.

Sie können das Rezept ganz leicht anhängen, indem Sie es in Ihren Scanner einlegen und anschließend links oben auf das Symbol mit dem kleinen Bild 📃 klicken.

| Pos. 1 X Pos. 2 X Pos. 3                  | 📀 (n   | eu) 🕕 Dokum        | ente 🔀 ek      | (V-Status | eK | V-Nachrich < > |
|-------------------------------------------|--------|--------------------|----------------|-----------|----|----------------|
| 🔁 🚍                                       |        |                    |                |           |    |                |
| Ziehen Sie eine Spaltenüberschrift in die | sen Be | reich, um nach die | eser zu gruppi | eren      |    |                |
| Name                                      | Тур    | Größe              | Für eKV        | Geändert  | ▽  | Löschen?       |
|                                           |        |                    |                |           |    |                |
|                                           |        |                    |                |           |    |                |
|                                           |        |                    |                |           |    |                |
|                                           |        |                    |                |           |    |                |
|                                           |        |                    |                |           |    |                |
|                                           |        |                    |                |           |    |                |
|                                           |        |                    |                |           |    |                |
|                                           |        |                    |                |           |    |                |
|                                           |        |                    |                |           |    |                |

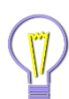

Wichtig, stellen Sie an Ihrem Scanner sicher, dass er mit einem niedrigen **DPI-Wert** (z.B. 150 DPI) und in **Schwarz Weiß** scannt. Die gescannte Datei darf nicht größer als **3 MB** sein. (Zahlen im **KB** Bereich sind optimal) Ansonsten wird der Kostenvoranschlag nicht versendet. Übersteigt die Größe alle angehängten Dateien **8MB** wird ein eKV nicht versendet. Falls Sie also einmal einen Kostenvoranschlag nicht versenden können, **prüfen** Sie bitte die **Größe** Ihres **Rezeptanhangs**.

Wurde Ihr Rezept eingescannt erscheint es in der Liste der angehängten Dokumente.

Setzen Sie nun in der Spalte **"Für eKV"** den Haken. Anschließend **"Speichern"** Sie bitte das Rezept.

| Pos. 1 🗙 Pos.          | 2 🗙 Pos. 3 🕥 (r           | neu) 📄 Dok     | umente          | eKV-Status | ₹]eK | W-Nachrich |
|------------------------|---------------------------|----------------|-----------------|------------|------|------------|
| alaan Cin nina Conline | Viberadarift in diasan Ra | unida um anda  | diagar at an in | niaran     |      |            |
| ienen sie eine spaiter | iuberschnitt in diesen be | reich, um hach | dieser zu grup  | pieren     |      | ·          |
| Name                   | Тур                       | Größe          | Für eKV         | Geändert   | V    | Löschen?   |

Sie erhalten folgende Meldung. Notieren Sie sich die Rezeptnummer die Ihnen angezeigt wird auf dem Rezept und bestätigen Sie die Meldung mit **"OK"**.

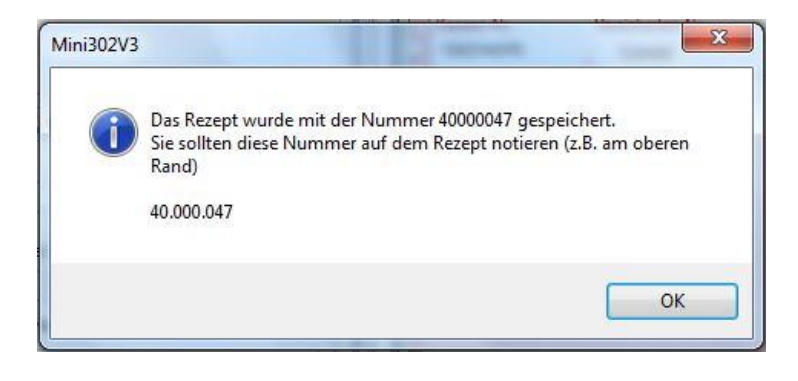

### 4 Der eKV

Haben Sie das Rezept im Mini302 angelegt und den Urbeleg (das Orginalrezept) an das Rezept angehängt, können Sie nun einen eKV zum entsprechenden Rezept erstellen und versenden.

#### 4.1 Einen eKV erstellen

Um einen eKV zu einem Rezept zu erstellen, öffnen Sie das eben erstellte Rezept. Dieses finden Sie im Menüreiter wieder. Dort wird es unter der entsprechenden Rezeptnummer aufgeführt.

Klicken Sie oben in der Funktionsleiste auf und es öffnet sich folgende Meldung. Bestätigen Sie die Meldung mit **"OK"**. Somit ist der eKV erstellt. **"Speichern"** und schließen Sie das Rezept.

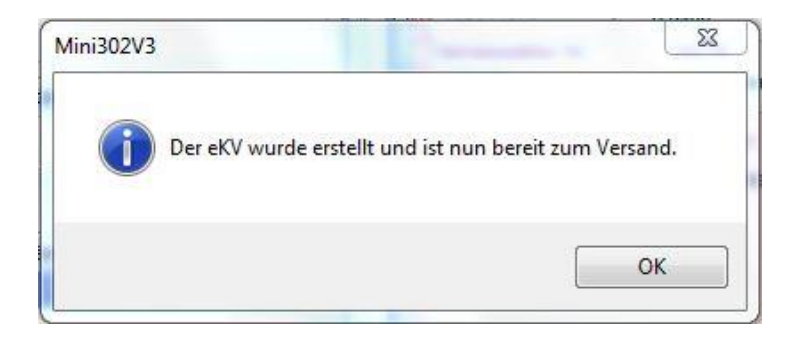

#### 4.2 Einen eKV versenden

Im **Menüreiter** finden Sie alle erstellten eKVs unter der passenden **Rezeptnummer** aufgelistet. Rechts in der Liste wird der aktuelle **Status** des eKV angezeigt. Der Status des neuen eKV lautet im Moment **"vers.bereit"**. Klicken Sie auf den Funktionsbutton eKV senden/empf. um den eKV an egeko zu übermitteln. Wurde der eKV versendet ändert sich der Status in **"versandt"**.

| G   | Rezepte            | 😪 eKVs       | Kassen-Re        | chnungen        | 🖉 🖉 Aufträge     | Privat-          | Rechnungen      | 🚨 Kunder          |             |
|-----|--------------------|--------------|------------------|-----------------|------------------|------------------|-----------------|-------------------|-------------|
| Zie | ehen Sie eine      | Spaltenübers | chrift in dieser | n Bereich, ur   | n nach dieser :  | zu gruppieren    |                 |                   |             |
|     | Datum<br>Erstell ⊽ | Rezept Nr.   | Versiche         | Egeko<br>Nummer | Datum<br>Versand | Letzte<br>Aktion | Datum<br>Letzte | Nächste<br>Aktion | Status      |
| >   | 22.07.2015         | 40000047     | Al Sahir,        |                 |                  | (keine Ak        |                 | versenden         | versandt    |
| 1   | 22.07.2015         | 40000046     | Al Sahir,        |                 | 2 °              | (keine Ak        |                 | versenden         | vers.bereit |
|     | 10 02 2014         | 4000004      | Scholz P         | 7607038         |                  | versenden        | 10 02 2014      | stornieren        | versandt    |

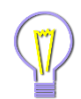

Der Funktionsbutton "eKV senden/empf." Übermittelt nicht nur eKVs an egeko, er prüft auch gleichzeitig ob Nachrichten für andere eKVs vorliegen und aktualisiert deren Status. Daher können Sie diesen Button beliebig oft am Tag drücken.

#### 4.3 Der genehmigte eKV

Wurde Ihr eKV bearbeitet und genehmigt, ändert sich der Status in **"Genehmigt"** oder **"Teilgenehmigt"**. Prüfen Sie bitte **vor** der Rezeptabrechnung, ob die genehmigte Summe des eKV in Ihrem **Rezept** unter **"Pos.1"** übernommen wurde. Dies können Sie einfach tun, indem Sie einen Doppelklick auf den entsprechenden eKV machen. Es öffnet sich automatisch das dazugehörige Rezept.

In der Rezeptmaske wurde automatisch der **Reiter "eKV-Status"** geöffnet. Überprüfen Sie jetzt ob die **"Gen. Summe ges."** automatisch in **"Zahlungsbetrag Kasse"** im **Reiter "Pos. 1"** übernommen wurde.

| Pos. 1 X Pos. 2 X Pos. 3 (Geu) Dokumente CeKV-Status EKV-Nachrichten                | Pos. 1 🔀 P        | Pos. 2 🗙 Pos. 3      | 🔇 (neu) 📄 Dokumen          | te 😪 eKV-Status 💽       | eKV-Nachrichten    |
|-------------------------------------------------------------------------------------|-------------------|----------------------|----------------------------|-------------------------|--------------------|
| Hilfsmittel-Nr. Kennzeichen Typ MwSt                                                | 🕴 💥 Löschen 🥁     | Verbinden            |                            |                         |                    |
| 05.14.01.2999 💌 00 - Neulieferung 💌 Hilfsmittel 💌 19,00. %                          | egeko-Nummer      | Status               | aktuelle Meldungen         |                         | vom                |
| Menge Stückpreis Gesamtpreis (brutto) Zahlungsbetrag Kasse Eigenanteil Versicherter |                   | Genehmigt            | Der eKV wurde noch nic     | ht zu egeko übertrage 🔤 |                    |
| 1,00 X 450,00 € = 450,00 € 250,00 € 200,00 €                                        | Ok                | (m                   | an de laster Mardataleur a |                         |                    |
| Kassenbetrag und Eigenanteil nicht automatisch berechnen                            |                   |                      | noch keine Nachhonten z    | u diesem vorgang        |                    |
| Zuzahlung                                                                           | Genehmigungsda    | ten                  |                            |                         |                    |
| Versorgungszeitraum: 6 Monate (von 15.01.2015 💌 bis 14.07.2015 💌 )                  | GenNr.            | Gen. Datum E         | earbeiter                  | Bemerkung               |                    |
| ZZ-Betrag/Stk. 10,000 € Zuzahlungsgrenzbertrag 🐼 📄 Zuzahlung manuell eingeben       |                   |                      |                            |                         |                    |
|                                                                                     | Gen. Summe Brutte | Gen. Summe Netto     | Gen. Summe ges.            | Anteil Zuzahlung Eige   | enanteil           |
| Zusätzliche Informationen                                                           | 0,00              | 0,00                 | 250,00                     | 0,00 0,0                | 00                 |
| Artikelbeschreibung Lumbalstützbandagen                                             | P Hilfsmitt       | tel-Nr. Beschreibung |                            | Menge Einzel Brut       | to € Ges. Brutto € |
| Begründung (für KV) Maßanfertigung                                                  |                   |                      |                            |                         |                    |
| LEGS Pos.Nr. für Produktbesonderheiten Abgabedatum                                  |                   |                      |                            |                         |                    |
|                                                                                     |                   |                      |                            |                         |                    |

Ist dies der Fall klicken Sie bitte auf "Speichern" und schließen Sie das Rezept.

Wurde der genehmigte Betrag nicht mitübernommen, müssen Sie diesen manuell in **"Zahlungsbetrag** Kasse" eintragen. Wurden vom Sachbearbeiter der Krankenkasse bereits die 10 Euro Eigenanteil abgezogen rechnen Sie diese wieder dazu. Anschließend können Sie das Rezept **"Speichern"** und schließen.

# 5 Die Rezeptabrechnung

Um ein Rezept abzurechnen klicken Sie auf den **Funktionsbutton**, Rez. abrech. es öffnet sich das Fenster "Rezepte abrechnen".

| €k   | Rezepte ab     | rechnen     |                           | _                    | _                  | _             |                           | -                  |          |
|------|----------------|-------------|---------------------------|----------------------|--------------------|---------------|---------------------------|--------------------|----------|
| Re   | zepte al       | prechner    | 1                         | _                    |                    | _             |                           | _                  |          |
|      |                |             |                           |                      |                    |               | Alle markieren            | Keine markiere     | en       |
| R    | ezepte         |             |                           |                      |                    |               |                           |                    |          |
| Zie  | ehen Sie eine  | Spaltenüber | schrift in die            | esen Bereich, um n   | ach dieser zu grup | pieren        |                           |                    |          |
|      | Rezept ⊽<br>Nr | Datum       | Ik Kasse                  | Kasse                | Versicherter       | Kann<br>abger | Information               | Jetzt<br>Abrechnen |          |
| >    | 40000047       | 15.01.2015  | 102314                    | AOK Lüneburg         | Al Sahir, Zara     | <b>M</b>      | kann abgerechnet werden   |                    |          |
|      | 40000046       | 16.07.2015  | 105513                    | AOK Hessen           | Al Sahir, Zara     | ×             | kann abgerechnet werden   |                    |          |
|      | 40000045       | 26.02.2015  | 0                         | (nicht gefunden)     |                    | -             | Die IK-Nummer der Kranken |                    | -        |
|      | 40000044       | 01.02.2015  | 101560                    | DAK-Gesundheit       | Rezept, Eins       | ×             | kann abgerechnet werden   |                    |          |
|      | 40000038       | 28.05.2013  | 106005                    | Knappschaft T        | Keller, Uwe        | ×             | kann abgerechnet werden   |                    |          |
|      | 40000036       | 04.04.2013  | 103525                    | BKK Achenbac         | Groß, Heinrich     | ×             | kann abgerechnet werden   |                    |          |
|      | 40000035       | 18.05.2013  | 103720                    | Bertelsmann B        | Lange, Vanessa     | ×             | kann abgerechnet werden   |                    |          |
|      | 40000024       | 09 02 2012  | 100109                    | LKK N bayora/        | Lanca Stanhan      | 12.0          | kann abearachnat wordan   |                    | <b>Y</b> |
| Elek | tronische Ab   | rechnung:   | kein Versand              | t 💌                  | 📃 Rechnunge        | en drucken    | Rechnungen erstelle       | n Schliess         | en       |
| _    |                |             | kein Versan<br>an AS Brem | d<br>en (per E-Mail) |                    |               |                           |                    |          |

Es werden Ihnen alle Rezepte aufgelistet und Sie können die Rezepte auswählen die Sie abrechnen möchten. Setzten Sie einfach einen Haken unter **"Jetzt Abrechnen"**. Sie können dabei die Rezepte einzeln abrechnen oder alle auf einmal, indem Sie auf den **"Alle markieren"** Button klicken. Für den Anfang sollten Sie es zunächst mit einem Rezept versuchen.

Achten Sie darauf, dass unter **"Elektronische Abrechnung"** entweder **"an AS Bremen (per E-Mail)"** oder **"an die Krankenkasse"** ausgewählt ist. Ist **"kein Versand"** ausgewählt, wird Ihre Abrechnung zwar erstellt, aber nicht übermittelt (je nachdem ob Sie über AS Bremen oder direkt mit der Krankenkasse abrechnen).

Haben Sie die gewünschten Rezepte markiert und ausgewählt mit wem Sie elektronisch abrechnen wollen, klicken Sie auf **"Rechnung erstellen"**.

Es öffnet sich das Fenster **"Neue Rechnung erstellen"**. Hier sehen Sie nochmal eine Übersicht des Artikelpreises, der Zuzahlung, des Eigenanteils des Versicherten und den Zahlungsbetrag der Kassen. Diese Angaben können Sie nun noch ein letztes Mal kontrollieren.

| chnung an      | 102314376 - AC | OK Lüne | burg                      |                       |                |                     |                       |           |                        |
|----------------|----------------|---------|---------------------------|-----------------------|----------------|---------------------|-----------------------|-----------|------------------------|
| chnung Nr.     | (automatisch)  | (F      | eld leer lassen           | für automatis         | che Rechnur    | ngsnummerieru       | ing)                  |           |                        |
| chnungsdatum   | 31.07.2015     | •       |                           |                       |                |                     |                       |           |                        |
| onto %         |                |         |                           |                       |                |                     |                       |           |                        |
| onto Tage      |                |         |                           |                       |                |                     |                       |           |                        |
| Versicherter   | HilfsmittelN   | Ме      | Einzelpreis<br>(Brutto €) | Gesamtp<br>(Brutto €) | Zuzahlung<br>€ | Eigenanteil<br>Vers | Kassenb<br>(Brutto €) | MwSt<br>% | Text                   |
| Al Sahir, Zara | 05.14.01.2     | 1,00    | 450,00                    | 450,0000              | 10,00          | 200,0000            | 250,00                | 19,00     | Verordnung Nr. 4000004 |
| Al Sahir, Zara | 05.14.01.2     | 1,00    | 450,00                    | 450,0000              | 10,00          | 200,0000            | 250,00                | 19,00     | Verordnung Nr. 4       |

Haben Sie alles korrekt eingegeben, klicken Sie auf "Rechnung speichern".

Es erscheint folgende Meldung. Bestätigen Sie diese mit **"Ok"**. Haben Sie unter **"Einstellungen"** im Hauptmenü eine Druckvorschau eingerichtet, wird diese als nächstes geöffnet. Die Vorschau können Sie schließen. Haben Sie keine Druckvorschau eingerichtet, wird die Abrechnung ohne weitere Meldung an das Abrechnungszentrum, die Krankenkasse oder an AS Bremen übermittelt.

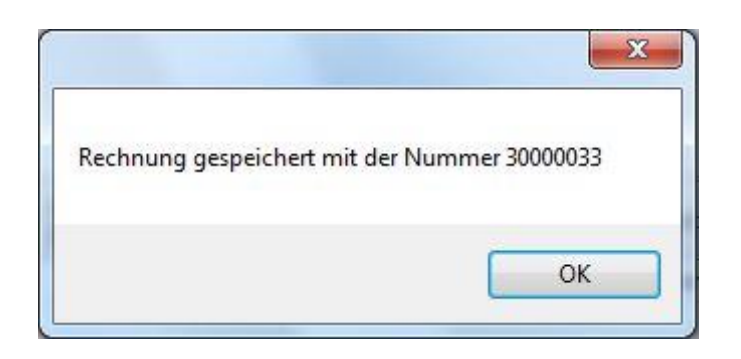

Die Rechnung zum jeweiligen Vorgang finden Sie im **Menüreiter "Kassen-Rechnungen"** aufgelistet.

| Rezepte                  | 🔀 eKVs                                                                  | Kassen-Rechnu                                                                                                    | ingen                                                                                                    | 2 Aufträge                                                                                                    | Privat-Rechnunge                                                                                                    | en 🛛 🚨 Kunden                                                                                                    | Artikel                                                                                                    | Koster < >                                                                                                    |
|--------------------------|-------------------------------------------------------------------------|----------------------------------------------------------------------------------------------------|----------------------------------------------------------------------------------------------------|----------------------------------------------------------------------------------------------------|----------------------------------------------------------------------------------------------------|----------------------------------------------------------------------------------------------------|----------------------------------------------------------------------------------------------------|----------------------------------------------------------------------------------------------------|
| en Sie eine S            | Spaltenübe                                                              | rschrift in diesen Ber                                                                                                    | eich, um r                                                                                                    | nach dieser zu                                                                                                    | gruppieren                                                                                                    |                                                                                                    |                                                                                                    | 1                                                                                                    |
| echnun <mark>g</mark> Nr | •                                                                       | Datum 🗸                                                                                                    | Ik Kasse                                                                                                    | 2                                                                                                    | Kasse                                                                                                    | Vers.Datum                                                                                                    | Vers.Da                                                                                                    | atei 🔤                                                                                                    |
| 0000033                  |                                                                         | 31.07.2015                                                                                                    |                                                                                                    | 102314376                                                                                                    | AOK Lüneburg                                                                                                    | 31.07.2015                                                                                                    | TSOL00:                                                                                                    | 1                                                                                                    |
| 0000032                  | 1                                                                       | 17.07.2015                                                                                                    |                                                                                                    | 103170002                                                                                                    | Handelskrankenkas                                                                                                    |                                                                                                    |                                                                                                    |                                                                                                    |
| 000031                   | 1                                                                       | 14.07.2015                                                                                                    |                                                                                                    | 108035612                                                                                                    | mhplus BKK                                                                                                    |                                                                                                    |                                                                                                    |                                                                                                    |
| 0000030                  | 1                                                                       | 14.07.2015                                                                                                    |                                                                                                    | 103121013                                                                                                    | atlas BKK <mark>ahl</mark> mann                                                                                                    |                                                                                                    |                                                                                                    |                                                                                                    |
|                          | Rezepte<br>en Sie eine S<br>echnung Nr<br>0000033<br>0000031<br>0000030 | Recepte         Recepte           an Sie eine Spaltenübe         an Sie eine Spaltenübe           echnung Nr         1           10000033         1           10000031         1           10000031         1 | Recepte         Recepte         Recent Reconnution           en Sie eine Spaltenüberschrift in diesen Ber         echnung Nr         Datum $\nabla$ 0000033         31.07.2015         0000032         17.07.2015           0000031         14.07.2015         14.07.2015 | Recepte         Accepte         Reason Rechnungen           en Sie eine Spaltenüberschrift in diesen Bereich, um r         Datum         ✓         Ik Kasse           0000033         31.07.2015         Im Gradien         Im Gradien           0000031         14.07.2015         Im Gradien         Im Gradien | Reserve         Reason Rechnungen         Auftrage           en Sie eine Spaltenüberschrift in diesen Bereich, um nach dieser zu         echnung Nr         Datum         ✓         Ik Kasse           0000033         31.07.2015         102314376           0000032         17.07.2015         103170002           0000031         14.07.2015         1038035612           0000030         14.07.2015         103121013 | Reserve         Kassen-Rechnungen         Auftrage         Ep Privat-Rechnungen           en Sie eine Spaltenüberschrift in diesen Bereich, um nach dieser zu gruppieren         echnung Nr         Datum         ▼         Ik Kasse         Kasse           0000033         31.07.2015         102314376         AOK Lüneburg           0000032         17.07.2015         103170002         Handelskrankenkas           0000031         14.07.2015         108035612         mhplus BKK           0000030         14.07.2015         103121013         atlas BKK ahlmann | Reserve       Kassen-Rechnungen       Auftrage       Ep Privat-Rechnungen       Kunden         en Sie eine Spaltenüberschrift in diesen Bereich, um nach dieser zu gruppieren       echnung Nr       Datum       Vers.Datum         0000033       31.07.2015       102314376       AOK Lüneburg       31.07.2015         0000031       14.07.2015       103170002       Handelskrankenkas       Handelskrankenkas         0000030       14.07.2015       103121013       atlas BKK ahlmann | Reserve       Kassen-Rechnungen       Auftrage       Ep Privat-Rechnungen       Skunden       Artikel         en Sie eine Spaltenüberschrift in diesen Bereich, um nach dieser zu gruppieren       Ik Kasse       Kasse       Vers.Datum       Vers.Datum       Vers |

# 6 Zuzahlung als eigene Rechnungsposition

Möchten Sie eine Zuzahlung als eigene Position auf einer Rechnung aufführen, klicken Sie auf denFunktionsbutton.Sie öffnet sich das Fenster "Privatrechnung erstellen".

|       | er       |             |               |               |                          |                 |      | Privat-Berechne        | n von Zuzahl    | ung                         |                    |
|-------|----------|-------------|---------------|---------------|--------------------------|-----------------|------|------------------------|-----------------|-----------------------------|--------------------|
| Nu    | ir Posit | tionen für  | diesen Kunde  | en anzeiger   | n [Alle Kunden]          |                 |      | ZZ nicht priva         | it berechnen,   | die Quittung                | reicht aus         |
| Nu    | ır Posit | tionen für  | diesen Zeitra | um anzeigi    | en 30.04.2015            | bis 31.07.2015  | •    | 🔵 ZZ als eigene        | Position auf    | Privatre <mark>c</mark> hnu | ng                 |
| 1.0.0 | de wiele | theresha    | ata Auftrago  | a alitica a a | and Dependence itigation | mit Einenneteil |      | All                    | e markieren     | Keir                        | ie markieren       |
|       | Art      | Vo… ⊽<br>Nr | Datum         | Kunde         | Kunde                    | Artikel         | Me   | Einzel Preis<br>Brutto | Gesamt<br>Preis | ZZ Betrag<br>Brutto         | Jetzt<br>Abrechner |
| F     | lez      | 4000        | 31.07.2015    | 20000         | Al Sahir, Zara           | 05.14.01.2999   | 1,00 | 200,00                 | 200,00          | 10,00                       |                    |
| P     | \uf      | 1000        | 10.06.2015    | 20000         | Rezept, Eins             | 24.98.18.1001   | 1,00 | 500,00                 | 500,00          | 0,00                        |                    |
| P     | uf       | 1000        | 07.06.2015    | 200000        | Lehmann, Burkhard        | 24.98.18.1001   | 1,00 | 500,00                 | 500,00          | 0,00                        |                    |

Wählen Sie ein Rezept aus, für welches Sie eine Zuzahlungsquittung erstellen möchten und setzten Sie einen Haken unter "Jetzt Abrechnen" beim entsprechenden Rezept.

Wählen Sie unter **"Privat-Berechnen von Zuzahlung" "ZZ als eigene Position auf Privatrechnung"**, werden der Eigenanteil des Kunden sowie die Zuzahlung als **eigene Position** auf der Rechnung aufgeführt. Möchten Sie jedoch nur eine **Zuzahlungsquittung** erstellen, können Sie dies über **"Drucken"** in der **Rezeptmaske** tun.

Haben Sie sich entschieden Klicken Sie bitte auf "Rechnung erstellen".

Es öffnet sich ein neues Fenster **"Privatrechnung"**. **"Speichern und Schließen"** Sie die Privatrechnung Die Privatrechnung wird erstellt. Danach öffnen Sie diese erneut.

Wählen Sie im Anschluss unter **"Drucken"** ihre Rechnungsvorlage aus.

| Privatrechnung                                      |            |           |                               |                                       |                              |
|-----------------------------------------------------|------------|-----------|-------------------------------|---------------------------------------|------------------------------|
| Privatrechnung (Neua                                | nlage      | )         |                               |                                       |                              |
| 🕽 Verwerfen  Erveichern -                           | - Schlie   | ssen 🔀 Li | öschen 🔏                      | Textbaust                             | ein einfügen 💧 Drucken 👻     |
| echnung Nr. (automatisc<br>echnungsdatum 31.07.2015 | th)<br>5 💌 | ] )       | Kunde<br>Anschrift<br>Strasse | 200000008<br>Zara Al Sa<br>Uferstraße | 8 - Al Sahir, Zara           |
|                                                     |            | 1         | L   PLZ   Ort                 | D 21                                  | 335 Lüneburg                 |
| Artikel                                             | Me         | Einzel P  | Gesamt                        | Mwst                                  | Zusatztext                   |
| > 05.14.01.2999 - Lumbal                            | 1,00       | 200,00    | 200,0000                      | 19,00                                 |                              |
| 05.14.01.2999 - ges. Z                              | 1,00       | 10,00     | 10,0000                       | 19,00                                 | Zuzahlung zu Rezept 40000048 |
| Textbausteine                                       |            |           |                               |                                       |                              |
| vielen Dank für Ihren Auftrag.                      | 3          |           |                               |                                       |                              |

Die Rechnungsvorschau öffnet sich. Links oben unter **"Datei"** können Sie dann die Rechnung ausdrucken. Haben Sie die Rechnung gedruckt, können Sie die Druckvorschau schließen und die Privatrechnung zusätzlich noch **"Speichern und Schließen"**.

Möchten Sie keine Druckvorschau angezeigt bekommen und alle Dokumente gleich ausdruckten, wählen Sie im **Hauptmenü** unter **"Einstellungen" "Sofort drucken" aus.** Somit werden alle Dokumente ohne Druckvorschau gedruckt.

| <u>PINGmbH-Dillimannstr. 28 - 75428 Illingen</u><br>Zara Al Sahir<br>Uferstraße 17<br>D 21335 Lüneburg |                 |            |                  |                  |
|----------------------------------------------------------------------------------------------------|-----------------|------------|------------------|------------------|
| Rechnung                                                                                               |                 |            |                  |                  |
| Rechnung Nr. 3000008                                                                                   | Unsere Ust.ID:  |            |                  |                  |
| Kunde Nr. 20000008                                                                                     | Unsere IK-Nr.:  | 1234       | 56788            |                  |
| Datum: 31.07.2015                                                                                      |                 |            |                  | Seite 1          |
| Artikel                                                                                                | Mwst<br>Satz %  | Menge      | Preis<br>Stück € | Preis<br>gesamt€ |
| 05.14.01.2999 - Lumbalstützbandagen                                                                    | 19,00           | 1,00       | 450,00           | 450,00           |
|                                                                                                    | - Zuzahlung Ihr | er Kranken | ikasse           | 250,00           |
| ges Zuzahlung zu Hilfsmittel Nr. 05.14.01.2999                                                         | = verbi         | 1 00       | 10.00            | 200,00           |
|                                                                                                    |                 |            |                  | 240.00.0         |
|                                                                                                    | darin enth:     | Gesa       | imtbetrag        | 210,00 €         |
|                                                                                                    | Game Chilli     |            |                  | 33,33 €          |
| Vielen Dank für Ihren Auftrag.                                                                         |                 |            |                  |                  |

# 7 Privatrechnung erstellen

Möchten Sie in Mini302 einen privaten Auftrag ohne Rezept erstellen, klicken Sie auf den **Funktionsbutton. Es öffnet sich das Fenster "Privatrechnung".** Hier können Sie nun den Kunden und den Artikel **eingeben**. Sie haben allerdings auch die Möglichkeit den Artikel und den Kunden über die **"Artikel auswählen"** bzw. **"Kunden auswählen"** Buttons auszuwählen.

| 🕈 Auft  | rag                       |                                                                         |                                                          |                                                                    |                                                                |                            | _ [      |   |
|---------|---------------------------|-------------------------------------------------------------------------|----------------------------------------------------------|--------------------------------------------------------------------|----------------------------------------------------------------|----------------------------|----------|---|
| \uftra  | ag (Neuanlage)            |                                                                         |                                                          |                                                                    |                                                                |                            |          |   |
| Verw    | verfen 🔚 Speichern + Schl | iessen 🕽                                                                | 🕻 Lösche                                                 | en 🏾 🛞 Artike                                                      | l auswä                                                        | ihlen   & Kunden auswählen |          |   |
| 6 Text  | baustein einfügen         |                                                                         |                                                          |                                                                    |                                                                |                            | •        |   |
| uftragi | Nr. Datum                 | К                                                                       | unde                                                     |                                                                    |                                                                |                            |          |   |
| autom.  | .] 31.07.2015             | Na                                                                      | chname                                                   |                                                                    | Vornam                                                         | ne                         |          |   |
|         |                           |                                                                         |                                                          |                                                                    |                                                                |                            |          |   |
|         |                           | Str                                                                     | asse                                                     |                                                                    |                                                                |                            |          |   |
|         |                           |                                                                         |                                                          |                                                                    |                                                                |                            |          |   |
|         |                           | Lar                                                                     | nd Plz                                                   | Ort                                                                |                                                                |                            |          |   |
|         |                           |                                                                         |                                                          |                                                                    |                                                                |                            |          |   |
| Positio | onen                      |                                                                         |                                                          |                                                                    |                                                                |                            |          |   |
|         | el1                       |                                                                         | Einzel                                                   | Gesamt Preis                                                       | Mwst                                                           | <b>7</b>                   | 1 Sector | 1 |
| Art     | ukei                      | Menge                                                                   | Prei                                                     | Brutto                                                             | 9/-                                                            | Zusatztext                 | LOSCN    |   |
| >       |                           |                                                                         |                                                          |                                                                    | /0                                                             |                            |          |   |
|         |                           | 0                                                                       | 0                                                        | 0                                                                  | 19                                                             |                            |          |   |
| _       |                           | 0                                                                       | 0                                                        | 0                                                                  | 19<br>19                                                       |                            |          |   |
|         |                           | 0                                                                       | 0                                                        | 000000000000000000000000000000000000000                            | 19<br>19<br>19                                                 |                            |          |   |
|         |                           | 0                                                                       | 000000000000000000000000000000000000000                  | 000000000000000000000000000000000000000                            | 78<br>19<br>19<br>19<br>19                                     |                            |          |   |
|         |                           | 000000000000000000000000000000000000000                                 | 0 0 0 0 0 0 0 0 0 0 0 0 0 0 0 0 0 0 0 0                  | 0<br>0<br>0<br>0<br>0                                              | 78<br>19<br>19<br>19<br>19<br>19<br>19                         |                            |          |   |
|         |                           | 000000000000000000000000000000000000000                                 | 000000000000000000000000000000000000000                  | 0<br>0<br>0<br>0<br>0<br>0                                         | 19<br>19<br>19<br>19<br>19<br>19<br>19<br>19<br>19             |                            |          |   |
|         |                           | 000000000000000000000000000000000000000                                 | 0<br>0<br>0<br>0<br>0<br>0<br>0<br>0                     | 0<br>0<br>0<br>0<br>0<br>0<br>0<br>0<br>0                          | 78<br>19<br>19<br>19<br>19<br>19<br>19<br>19<br>19<br>19       |                            |          |   |
|         |                           |                                                                         | 000000000000000000000000000000000000000                  | 0<br>0<br>0<br>0<br>0<br>0<br>0<br>0<br>0<br>0<br>0                | 78<br>19<br>19<br>19<br>19<br>19<br>19<br>19<br>19<br>19       |                            |          |   |
|         |                           | 0<br>0<br>0<br>0<br>0<br>0<br>0<br>0<br>0<br>0<br>0<br>0<br>0<br>0<br>0 | 0<br>0<br>0<br>0<br>0<br>0<br>0<br>0<br>0<br>0<br>0<br>0 | 0<br>0<br>0<br>0<br>0<br>0<br>0<br>0<br>0<br>0<br>0<br>0<br>0<br>0 | 19<br>19<br>19<br>19<br>19<br>19<br>19<br>19<br>19<br>19<br>19 |                            |          |   |

Mit Klick auf einen der Buttons öffnet sich das kleine **Auswahlfenster**, in dem all Ihre Artikel bzw. Kunden gelistet werden. Wählen Sie den Artikel bzw. den Kunden aus und bestätigen Sie mit **"Ok"**.

| Zie | ahen Sie ( | eine Spaltenübers | chrift in diesen Bereich, um n | ach dieser zu gruppieren |
|-----|------------|-------------------|--------------------------------|--------------------------|
|     | Ausw.      | Artikel N 🛆       | Bezeichnung                    | Name                     |
| ₽   |            |                   |                                |                          |
| >   |            | 4847474           | Grausige Halskrause            | Schienen                 |
|     |            | 560               | Herzschmerzpille               | Medizin                  |
|     |            | 640               | Superechthaarperrücke          | Perrücken                |
|     |            | 8736              | Alles wird gut Pflaster        | Pflaster                 |
|     |            | 9500              | Stützen Stütze                 | Krüken                   |

Die Informationen werden automatisch in die Maske übernommen. Haben Sie alle Informationen erfasst **"Speichern und Schließen"** Sie das Fenster.

Ihr Auftrag wird nun im **Menüreiter "Aufträge"** aufgelistet. Möchten Sie nun eine Rechnung zum Auftrag ausdrucken klicken Sie bitte auf den **Funktionsbutton**.

|   | 🚍 Rezepte   | 🔀 eKVs 🖂   | Kassen-Rechnu | ingen 🖉 Aufträge 🕤 Privat-F | Rechnung | gen 🛯 🚨 Kunden 🕜 Artikel 📲 Kos 🗹 🕨 |
|---|-------------|------------|---------------|-----------------------------|----------|------------------------------------|
|   | Auftr.Nr. ∇ | Datum      | Kunde Nr      | Kunde                       | Plz      | Ort                                |
| 1 | 1000003     | 14.07.2015 |               | Sauer, Susi                 |          |                                    |
|   | 1000002     | 28.07.2015 | 20000002      | Biene, Maja                 |          |                                    |
|   | 10000001    | 16.07.2015 | 20000000      | Glitzer, Helga              |          |                                    |

Es öffnet sich das Fenster **"Privatrechnung erstellen"**. Wählen Sie einen Auftrag aus und setzten Sie einen **Haken** unter **"Jetzt Abrechnen"** beim entsprechenden Auftrag.

|                                                |          | Name Ci    | dara Kada     |             | Talls in start       |                   |        | 77 nicht priva         | t berechnen     | die Quittung        | reicht aus        |
|------------------------------------------------|----------|------------|---------------|-------------|----------------------|-------------------|--------|------------------------|-----------------|---------------------|-------------------|
| Nur Positionen für diesen Zeitraum anzeigen 30 |          |            |               |             | en 30.04.2015        | i bis 31.07.2015  | 9<br>9 | ZZ als eigene          | Position auf    | Privatrechnur       | ig                |
|                                                |          |            |               |             |                      |                   |        | Al                     | e markieren     | Kein                | e markiere        |
| No                                             | ich nich | it berechr | ete Auftragsp | positionen  | und Rezeptpositionen | mit Eigenanteil   |        |                        |                 |                     |                   |
|                                                | Art      | Vorg<br>Nr | Datum         | Kunde<br>Nr | Kunde                | Artikel           | Ме     | Einzel Preis<br>Brutto | Gesamt<br>Preis | ZZ Betrag<br>Brutto | Jetzt<br>Abrechne |
| ŀ                                              | Auf      | 1000       | 14.07.2015    |             | Sauer, Susi          | Kunsthaarperrücke | 1,00   | 1050,00                | 1.050,00        | 0,00                | _                 |
|                                                | Auf      | 1000       | 31.07.2015    | 20000       | Bubblegum, Prinz     | 3087624356        | 1,00   | 30,00                  | 30,00           | 0,00                |                   |
|                                                |          |            |               |             |                      |                   |        |                        |                 |                     |                   |
|                                                |          |            |               |             |                      |                   |        |                        |                 |                     |                   |

Es öffnet sich das Fenster **"Privatrechnung"**. **"Speichern und Schließen"** zuerst die Privatrechnung, um diese anzulegen. Danach öffnen Sie die Privatrechnung erneut. Mit **"Drucken"** können Sie die Rechnung ausdrucken, falls eingestellt, öffnet sich die **Druckvorschau**. Über **"Datei"** kann die Rechnung ausgedruckt werden.

| Privatrechnung            |                          |                          | _ 🗆 🔀     |
|---------------------------|--------------------------|--------------------------|-----------|
| Privatrechnung (Neua      | nlage)                   |                          |           |
| ⊃ Verwerfen 🔚 Speichern 🗧 | + Schliessen 💢 Löschen 🔏 | Textbaustein einfügen  🗎 | Drucken 👻 |
|                           |                          |                          |           |
| Rechnung Nr. (automatise  | h) Kunde                 | - Sauer, Susi            |           |
| Rechnungsdatum 31,07.2015 | anschrift                |                          | ~         |
|                           |                          |                          | *         |
|                           | Strasse                  | Beispielstraße 8         |           |
|                           | L   PLZ   Ort            | D 12345 Ort              |           |
|                           | Ma Frank Count           | March Research           |           |
| Artikel                   | Me Einzel P Gesamt       | Mwst Zusatztext          |           |
| Kunsthaarperrucke         | 1,00 1050,00 1050,0000   | 19,00                    |           |
|                           |                          |                          |           |
|                           |                          |                          |           |
|                           |                          |                          |           |
|                           |                          |                          |           |
|                           |                          |                          |           |
|                           |                          |                          |           |
|                           |                          |                          |           |
| Textbausteine             |                          |                          |           |
|                           |                          |                          | ~         |
|                           |                          |                          | ~         |
|                           |                          |                          | ~         |
|                           |                          |                          |           |
|                           |                          |                          | ~         |
|                           |                          |                          | R         |
| L                         |                          |                          |           |

# 8 Artikelverwaltung

In Mini302 haben Sie die Möglichkeit Artikel anzulegen und zu verwalten. Wie Sie Artikel anlegen wird Ihnen im folgenden Abschnitt erklärt.

### 8.1 Artikelgruppen

Artikel die Sie anlegen, können Artikelgruppen zugeordnet werden. Artikelgruppen sollten Sie jedoch vor einem Artikel anlegen.

Um eine oder mehrere Artikelgruppen anzulegen klicken Sie im **Hauptmenü** auf **"Einstellungen"**, **"Artikelgruppen"**. Es öffnet sich das Fenster **"Artikelgruppen bearbeiten"**. Klicken Sie einfach in **die leere Zeile** und tragen den Namen der neuen Artikelgruppe ein. Sie können beliebig viele Artikelgruppen anlegen. Artikelgruppen können **jederzeit** geändert, hinzugefügt oder gelöscht werden.

| Name      |   | Angelegt   | Geändert   | Löschen? |
|-----------|---|------------|------------|----------|
| Medizin   |   | 14.07.2015 | 22.07.2015 | -        |
| Pflaster  |   | 14.07.2015 | 22.07.2015 | -        |
| Krücken   |   | 14.07.2015 | 22.07.2015 | -        |
| Perrücken |   | 14.07.2015 | 22.07.2015 | -        |
| Schienen  | : | 22.07.2015 | 22.07.2015 | -        |
|           |   |            |            |          |
|           |   |            |            |          |

Haben Sie alle Artikelgruppen angelegt "Speichern und Schließen" Sie das Fenster.

### 8.2 Artikel anlegen

Über den **Funktionsbutton** öffnet sich das Fenster **"Artikel (Neuanlage)"**. Nun können Sie den neuen Artikel anlegen und ihm eine Ihrer erstellten Artikelgruppen zuordnen. Haben Sie den Artikel angelegt dann **"Speichern und Schließen"** Sie das Fenster.

| 🏈 Artikel                    |            |              |           |            |               | - 🗆 🔀    |
|------------------------------|------------|--------------|-----------|------------|---------------|----------|
| Artikel (Neuan               | lage)      |              |           |            |               |          |
| ⊃ Verwerfen  🔚 S             | peichern   | + Schliessen | 💢 Lösche  | n 🔏 Textba | austein einfü | gen      |
| Artikelnummer<br>Bezeichnung |            |              |           |            |               |          |
| Beschreibung                 |            |              |           |            |               | ~        |
| Artikelgruppe                | (keine)    |              |           | • ×        |               |          |
| Hilfsmittelnummer            |            | ~            |           |            |               |          |
| Hilfsmitteltyp               | (nicht ang | jegeben)     |           |            |               |          |
| Bruttopreis                  |            | 0 💌          |           |            |               |          |
| Mwst-Satz                    | 19         | %            |           |            |               |          |
| Vorgaben für Kass            | enbeträge  |              |           |            |               |          |
| O Neue Vorgab                | e 📝        | Vorgabe bear | beiten    |            |               |          |
| Verband I                    | k Nummer   | Kassena      | Hilfsmitt | Angelegt   | Geändert      | Löschen? |
|                              |            |              |           |            |               |          |
|                              |            |              |           |            |               |          |

Alle angelegten Artikel finden Sie im **Menüreiter "Artikel"**. Hier werden alle Ihre Artikel aufgelistet. Sie können Ihre Artikel jederzeit bearbeiten, indem Sie einfach auf den Artikel in Ihrer Liste klicken.

|   | 🖥 Rezepte 🏾 🔀  | eKVs           | n-Rechnungen 🖉 Aufträge | Privat-Rec | chnungen 🔒 | Kunden 🧐 Artikel | 📕 Kos < > |
|---|----------------|----------------|-------------------------|------------|------------|------------------|-----------|
|   | Artikel Nr 🛆 Ϋ | Hilfsmittel Nr | Bezeichnung             |            | Brutto     | Artikelgruppe    |           |
| > | 4847474        | 7424852015     | Grausige Halskrause     |            | 800,00     | Schienen         |           |
|   | 560            | 8641230664     | Herzschmerzpille        |            | 100,00     | Medizin          |           |
|   | 640            | 0254736451     | Superechthaarperrücke   |            | 800,00     | Perrücken        |           |
|   | 8736           | 3087624356     | Alles wird gut Pflaster |            | 30,00      | Pflaster         |           |
|   | 9500           | 9876304637     | Stützen Stütze          |            | 98,00      | Krüken           |           |

## 9 Kundenverwaltung

#### 9.1 Kunden anlegen

Über den **Funktionsbutton** öffnet sich das Fenster **"Kunde (Neuanlage)"**. Nun können Sie den neuen Kunden anlegen. Haben Sie alle Daten hinterlegt **"Speichern und Schließen"** Sie das Fenster.

| (undo (Noupplago)                            |                                             |
|----------------------------------------------|---------------------------------------------|
| (unde (Neuanaye)                             |                                             |
| 🕽 Verwerfen 🔚 Speichern + Schliessen 💥 Lösch | en 🔏 Textbaustein einfügen 🗉 KV-Karte lesen |
| autom.] Nachname Vorname                     | Geburtsdatum Geschlecht                     |
| asse Versicherte                             | n-Nummer Status                             |
| Adressen + Kontakte Vorgänge 🕕 Infor         | nationstext Dokumente                       |
| Ansdvrift                                    | Telefon Mobil                               |
| Strasse                                      | Geschäftlich                                |
|                                              | Telefon<br>Mobil                            |
|                                              | E-Mai C                                     |

#### 9.2 Kunden über Rezept anlegen

Sie können den Kunden bereits bei der **Rezepterfassung** anlegen. Haben Sie in der Rezeptmaske alle Daten erfasst und klicken Sie auf **"Speichern"**, fragt Sie Mini302 ob der Kunden in Ihren Kundenstamm übernommen werden soll. Klicken Sie auf **"Ja"** und der neue Kunde wird automatisch angelegt.

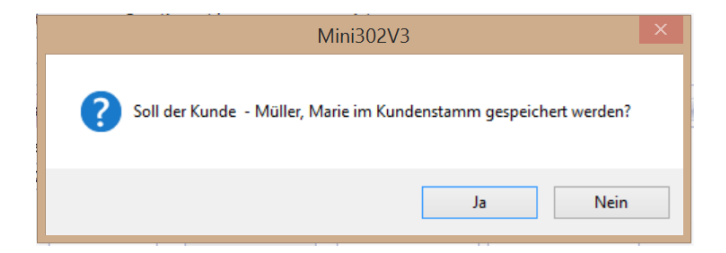

Genau wie die Artikel finden Sie alle angelegten Kunden in den **Menüreitern**. Unter **"Kunden"** werden alle Ihre Kunden aufgelistet. Sie können Ihre Kunden jederzeit bearbeiten, indem Sie einfach auf den Kunden in Ihrer Liste klicken.

# 10 Der Formulardesigner

In Mini302 haben Sie mit dem eingebauten Formulardesigner die Möglichkeit Ihre Formulare mit Ihrem persönlichen Firmenlogo zu versehen. Hierfür sollten Sie zunächst ein neues Formular erstellen.

#### 10.1 Ein neues Formular erstellen

Achtung! Nehmen Sie keine weiteren Veränderungen an den Formularen vor, indem Sie Punkte heraus löschen, verschieben oder überschreiben. Die Formulare wurden so erstellt, dass die Daten von Mini302 automatische in die Formulare eintragen werden. Wir übernehmen keine Haftung falls die Rechnungen durch solche Veränderungen der Formulare fehlerhaft sein sollten.

Unter dem Hauptmenüpunkt "Einstellungen" finden Sie "Formulare", wählen Sie anschließend "Formulare entwerfen". Es öffnet sich das Fenster "Formulare bearbeiten". Hier sind alle erstellten Formulare aufgelistet. Klicken Sie auf "Neues Formular".

| Verwerfen 🔚 Speiche                 | m + Schliessen 🔀       | Löschen                        | ular 📲 Formular exportieren 🍗 Formular importieren |
|-------------------------------------|------------------------|--------------------------------|----------------------------------------------------|
| ormulare bearbeite                  | en                     |                                |                                                    |
| Zehen Sie eine Spaltenüber          | schrift in diesen Bere | ich, um nach dieser zu gruppie | ren                                                |
| Тур 🛆                               | Herkunft △             | Name                           | Beschreibung                                       |
| > Kostenvoranschlag                 | Mitgeliefert           | KV Praxis BVZ Logo             | KV-Formular mit Praxisstempel und BVZ-Logo         |
| Kostenvoranschlag                   | Mitgeliefert           | KV Praxis                      | KV-Formular mit Praxisstempel                      |
|                                     | Mitgeliefert           | KV Zert BVZ Logo               | KV-Formular mit BVZ-Logo und Zertifizierung        |
| Kostenvoranschlag                   | gana . a               |                                |                                                    |
| Kostenvoranschlag<br>Privatrechnung | Mitgeliefert           | PR BVZ Logo                    | Privatrechnung mit BVZ Logo                        |

Sie werden von Mini302 gefragt, ob Sie ein Formular als Vorlage verwenden möchten. Klicken Sie bitte auf **"JA"** oder **"Nein"**.

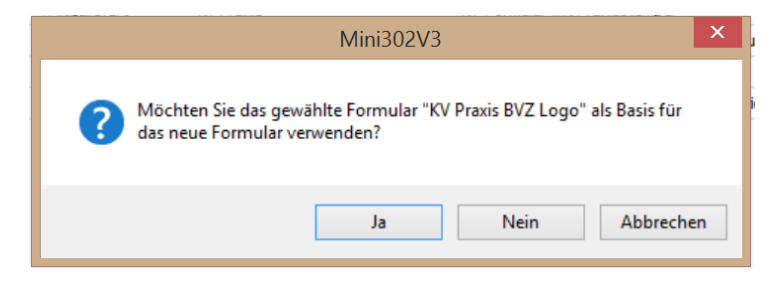

Es öffnet sich das Fenster **"Formulartyp wählen"**. Hier können Sie aussuchen in **welches Formular** Sie Ihr Logo einpflegen möchten. Sie können allerdings immer nur **ein Formular** bearbeiten. Möchten Sie die anderen Formulare ebenfalls anpassen **wiederholen** Sie den **Vorgang**, nachdem Sie ein Formular bearbeitet haben und wählen Sie dann einen anderen Formulartypen aus.

| 🖳 Formulartyp wählen                   | _ 🗆 🔀     |
|----------------------------------------|-----------|
| Formulartyp wählen                     |           |
|                                        |           |
|                                        |           |
| (a) (Kostenvoranschlag)                |           |
| <ul> <li>Zuzahlungsquittung</li> </ul> |           |
| Privatrechnung                         |           |
| Ok                                     | Abbrechen |

Haben Sie den Formulartyp gewählt klicken Sie auf "Ok", der Formulardesigner wird gestartet.

### 10.2 Ihr Firmenlogo einpflegen

In der Mitte des Bildschirms sehen Sie das Formular, in welches Sie Ihr Logo einpflegen möchten. Klicken Sie **links** in der Leiste auf das **Bild Symbol** Sie können nun an der Stelle an der Sie Ihr Logo setzten möchten mit **gedrückter Maustaste** ein **Fenster aufziehen** (es empfiehlt sich dabei der leere Bereich rechts oben). Dieses Fenster muss noch nicht die exakte Größe und Position des Logos haben, da sie es im Nachhinein noch verschieben und größer bzw. kleiner machen können. Mit **Loslassen** der Maustaste wird das **Fenster gesetzt**.

| Änd   | lern | Ansicht | Format Fenster                                                                     |   |                    |           |
|-------|------|---------|------------------------------------------------------------------------------------|---|--------------------|-----------|
| 13    | 6 🗊  | 6 4     | Arial ● 9,75 ● B I U A · ♥ · 문 포 코 = 3                                             |   |                    |           |
| 6 8   | -    | I DI O  | 에 내 문 幸 타 원 수 연 것 옷 옷 옷 옷 은 표 면 책 책 가 : @ 100% @ >                                 |   |                    |           |
| Basis | 123  |         |                                                                                    |   | Berichts Explorer  |           |
| 11    | 2 .  | 1 .     | . 1 . 2 . 3 . 4 . 5 . 5 . 7 . 8 . 9 . 10 . 11 . 12 . 13 . 14 . 15 . 15 . 15 . 18 . |   | R A ZaBacie        |           |
|       |      |         |                                                                                    | ~ | TopMargin          |           |
|       |      |         |                                                                                    | 1 | - ReportHead       | er        |
|       |      |         |                                                                                    |   | -E Detail          |           |
|       |      |         |                                                                                    |   | DetailReport       | ¢.        |
|       |      |         |                                                                                    |   | ReportFoote        | ST        |
|       |      |         |                                                                                    |   | - Bottommarg       | n         |
|       |      | Report  | i uthavder [Einmal no. Daricht]                                                    |   |                    |           |
|       |      | - mepon | unieanei formular bio peuciul                                                      |   |                    |           |
|       |      |         |                                                                                    |   |                    |           |
|       |      |         | [Mandant PostAnschriftEnzelic]                                                     |   |                    |           |
|       |      |         | IVersicherter Vornamel IVersicherter Nachnamel                                     |   |                    |           |
|       |      |         | Versicherter Ha                                                                    |   | berichts Explorer  | Liste der |
|       |      |         | Versicherter Hausadresse Pizi IVersicherter Hausadre G                             |   | Enerschaften       |           |
|       |      |         |                                                                                    |   | ZaBacic Bericht    |           |
|       |      |         |                                                                                    |   | Al                 |           |
|       |      |         | Zuzahlungsquittung                                                                 |   | œ⊞ Z†              |           |
|       |      |         |                                                                                    |   | Aufbau             |           |
|       |      |         | Datum: 28.07.2015                                                                  |   | Bänder             | (Liste)   |
|       |      |         | Unsere Ust.ID: [Mandant.Ustl]                                                      |   | Aussehen           | 0.0.0.0   |
|       |      |         | Unsere IK-Nr. [Mandant.Eige                                                        |   | Eormatierungerer   | (liste)   |
|       |      |         | Seite 1                                                                            |   | Formatien ungerer  | (Liste)   |
|       |      |         |                                                                                    |   | Hintergrundfarbe   | Transpa   |
|       |      |         | Preis                                                                              |   | Pfad der Stilvorla |           |
|       |      |         | Hilfsmittel-Nr. Bezeichnung Menge gesamt € Zuzahlung €                             |   | Rahmen             | Keiner    |
|       |      |         |                                                                                    | v | Rahmenbreite       | 1         |
|       |      |         |                                                                                    | - | Rahmenfarbe        | Black     |

Jetzt haben Sie ein Fenster erstellt in das Sie Ihr Firmenlogo einsetzten können. Um Ihr Firmenlogo einzufügen Klicken Sie auf den **kleinen Pfeil** in der rechten oberen Ecke des erstellen Fensters. Es öffnet sich **"Bild Aufgaben"**. Klicken Sie in der Kategorie **"Bild"** auf die **drei Punkte**.

| cotharder (Einmal ein Ba     | iaht                               |     |       |                  |             |                                         |            | A= ×<br>A= ×<br>A= ×<br>A= × |
|------------------------------|------------------------------------|-----|-------|------------------|-------------|-----------------------------------------|------------|------------------------------|
| portrieader [Enninal pro Der | nang                               |     | •     |                  | <           | Bild Aufgaben                           |            |                              |
| [Mandant.PostAnscl           | nifEnzello]                        |     |       |                  |             | Bild                                    | (Keine)    |                              |
| [Versicherter, Vor           | ame] [Versicherter Nachname]       |     |       |                  |             | Datenbindung                            | (Keine)    | ×                            |
| [Versicherter H]             |                                    |     |       |                  |             | Bild-URL                                |            |                              |
| [Versicherter Haus           | sadresse.Plz] [Versicherter.Hausad | dre |       |                  |             | Größe                                   | Normal     |                              |
| Zuzahlungsqu                 | Zuzahlungsquittung                 |     |       |                  |             | Lesezeichen<br>Übergeordnetes Lesezeich | en (Keine) |                              |
| Datum:                       | 28.07.2015                         |     |       |                  |             | Formatierungsregeln                     | (Liste)    |                              |
| Unsere Ust.ID:               | [Mandant.Ustl]                     |     |       |                  |             |                                         |            | Hintergrun                   |
| Unsere IK-Nr.:               | [Mandant.Eige                      |     |       |                  |             |                                         |            | Rahmen                       |
|                              |                                    |     |       |                  | Seite 1     |                                         |            | Rahmenbr                     |
|                              |                                    |     |       |                  |             |                                         |            | Rahmenfa                     |
| Hilfsmittel-Nr.              | Bezeichnung                        |     | Menge | Preis<br>gesamt€ | Zuzahlung € |                                         |            | Rand Stric                   |
|                              |                                    |     |       | de source e      | <b>,</b>    |                                         |            | C Stile                      |

Es öffnet sich Ihr **Arbeitsplatz** und Sie können aus Ihren Dateien Ihr Logo auswählen. Dieses wird dann in das vorgesehene Fenster platziert. Sollte das Logo zu groß sein, können Sie unter der Kategorie **"Größe"** dann die Funktion **"Pressen"** auswählen. So wird das Logo auf die Größe des vorgesehenen Fensters komprimiert.

| Bild Aufgaben                             |                                                                  |
|-------------------------------------------|------------------------------------------------------------------|
| Bild                                      | System.Drawing.Bitmap                                            |
| Datenbindung                              | (Keine)                                                          |
| Bild-URL                                  |                                                                  |
| Größe                                     | Normal                                                           |
| Lesezeichen<br>Übergeordnetes Lesezeichen | Normal<br>Bild strecken<br>Automatische-Größe<br>Bild zentrieren |
| Formatierungsregeln                       | Bild zoomen<br>Pressen                                           |

Sind Sie mit Position und Größe Ihres Logos zufrieden klicken Sie links oben auf **"Datei"** dann **"Speichern"**. Danach können Sie den Formulardesigner schließen.

| [Mandant.PostAnsc | hrift <u>Einzeilia)</u>          | G    | 1     | MI       | NI        |   |
|-------------------|----------------------------------|------|-------|----------|-----------|---|
| [Versicherter.Von | name] [Versicherter.Nachname]    |      |       |          |           |   |
| [Versicherter.H]  |                                  |      |       | 30       | 12        |   |
| [Versicherter.Hau | sadresse.Plz] [Versicherter.Haus | adre |       |          | -         |   |
|                   |                                  |      |       |          |           |   |
| Zuzahlungsq       | uittung                          |      |       |          |           |   |
| Datum:            | 28.07.2015                       |      |       |          |           |   |
| Unsere Ust ID:    | [Mandant.Ustl]                   |      |       |          |           |   |
| Unsere IK-Nr.:    | [Mandant Eige                    |      |       |          |           |   |
|                   |                                  |      |       |          | Seite     | 1 |
|                   |                                  |      |       | Proie    |           |   |
| Hilfemittal Nr    | Bezeichnung                      |      | Menge | nesamt € | Zuzahlung | e |

Ihr Formular ist nun als **Vorlage** unter den anderen Formularen gelistet.

Sie können dem Formular noch einen **"Namen"** und eine **"Beschreibung"** geben falls Sie dies wünschen. Klicken Sie dazu einfach in das zu beschreibende Feld und tragen Sie den gewünschten Text ein. Dies empfiehlt sich, da Ihr Formular auch unter den **Druckvorlagen** gelistet wird und Sie so Ihr angepasstes Formular schneller erkennen können. **"Speichern und Schließen"** Sie anschließend das Fenster **"Formulare bearbeiten"**.

|     | Formulare bearbeiten     |                        |                                |                                                       | - 2 |
|-----|--------------------------|------------------------|--------------------------------|-------------------------------------------------------|-----|
| 2   | Verwerfen 🔚 Speicher     | rn + Schliessen 💢      | Löschen   📑 Neues Form         | ular 🛛 🏪 Formular exportieren  🎽 Formular importieren |     |
| Fo  | rmulare bearbeite        | en                     |                                |                                                       |     |
|     |                          |                        |                                |                                                       |     |
| Zie | hen Sie eine Spaltenüber | schrift in diesen Bere | ich, um nach dieser zu gruppie | ren                                                   |     |
|     | Тур 🛆                    | Herkunft 🛆             | Name                           | Beschreibung                                          |     |
|     | Kostenvoranschlag        | Mitgeliefert           | KV Praxis BVZ Logo             | KV-Formular mit Praxisstempel und BVZ-Logo            |     |
|     | Kostenvoranschlag        | Mitgeliefert           | KV Praxis                      | KV-Formular mit Praxisstempel                         |     |
|     | Kostenvoranschlag        | Mitgeliefert           | KV Zert BVZ Logo               | KV-Formular mit BVZ-Logo und Zertifizierung           |     |
|     | Privatrechnung           | Mitgeliefert           | PR BVZ Logo                    | Privatrechnung mit BVZ Logo                           |     |
|     | Privatrechnung           | Mitgeliefert           | PR Zert BVZ Logo               | Privatrechnung mit BVZ-Logo und Zertifizierung        |     |
| >   | Zuzahlungsquittung       | Benutzerdefiniert      | neues Formular                 |                                                       |     |
|     |                          |                        |                                |                                                       |     |
|     |                          |                        |                                |                                                       |     |
|     |                          |                        |                                |                                                       |     |
|     |                          |                        |                                |                                                       |     |
|     |                          |                        |                                |                                                       |     |
|     |                          |                        |                                |                                                       |     |
|     |                          |                        |                                |                                                       |     |
|     |                          |                        |                                |                                                       |     |

4

# 11 Datensicherung / Datenwiederherstellung

In regelmäßigen Abständen ist es sehr wichtig seine Daten im Mini302 zu sichern, um sie im Notfall wiederherstellen zu können. Die Daten aus Ihrem Mini302 zu sichern bzw. diese wiederherstellen zu können ist mit wenigen "Klicks" möglich.

### 11.1 Datensicherung

Um alle Ihre Daten zu sichern klicken Sie im Hauptmenü unter **"Einstellungen"** auf **"Sichern/Wiederherstellen"** und anschließend auf **"Datenbank sichern"**. Daraufhin erscheint die Meldung "Daten sichern und wiederherstellen". Bestätigen Sie mit **"Ok"**.

Mini302 wird nun geschlossen und die Datensicherung kann beginnen.

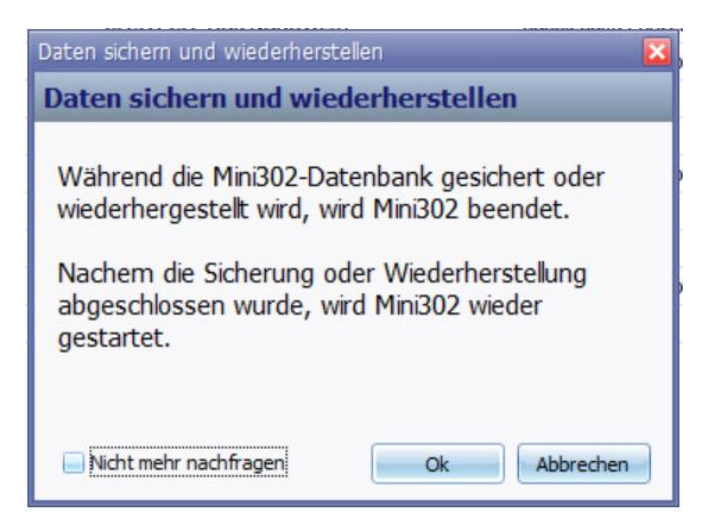

Es öffnet sich ein neues Fenster **"Mini302-Datenbank sichern"**. Klicken Sie als nächstes auf den **drei Punkten Button** neben dem Eingabefeld. Ihr Arbeitsplatz wird geöffnet und Sie können sich nun aussuchen wo Sie die Sicherungsdatei gespeichert werden soll.

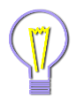

Speichern sie Ihre Datensicherung am besten auf einem **USB Stick** oder **einer externen Festplatte** ab. So schützen Sie Ihre Daten am besten vor technischen Ausfällen Ihres PCs. Haben Sie dies ausgewählt bestätigen Sie mit "Start".

| Mini302-Datenbank | sichern (V 1.0.0.1) – 🗆 🗙 |
|-------------------|---------------------------|
| Mini302-Datenban  | k sichern (V 1.0.0.1)     |
| Sichern in Datei  |                           |
| I                 |                           |
|                   | Start Abbrechen           |

Die Sicherung wird nun durchgeführt. War die Sicherung erfolgreich erscheint die nächste Meldung, welche Sie ebenfalls mit **"Ok"** bestätigen können.

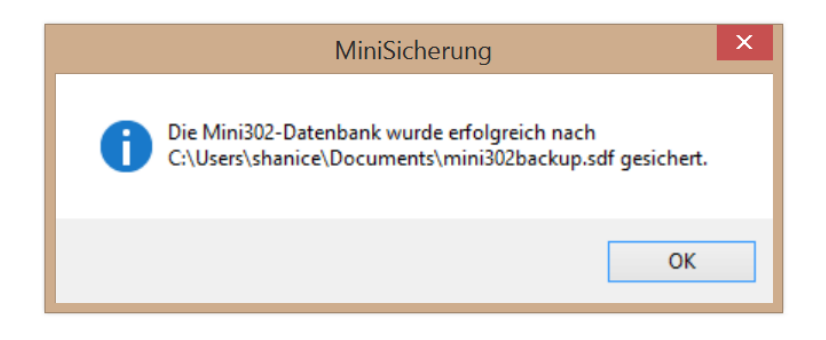

Damit ist die Datensicherung abgeschlossen und Mini302 wird automatisch wieder geöffnet und Sie können wie gewohnt weiterarbeiten.

#### 11.2 Datenwiederherstellung

Die Datenwiederherstellung finden Sie genau wie die Datensicherung unter **"Einstellungen"**, **"Sichern/Wiederherstellen"** und **"Datenbank sichern"**. Folge dessen erscheint wieder dieselbe Meldung wie bei der Datensicherung. Bestätigen Sie wieder mit **"Ok"**. Mini302 wird nun geschlossen und die Datenwiederherstellung kann beginnen.

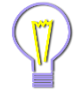

Werden die Daten aus einer Sicherungsdatei wiederhergestellt, werden Ihre aktuellen Daten überschrieben.

Es öffnet sich ein neues Fenster **"Mini302-Datenbank wiederherstellen"**. Klicken Sie auf den **drei Punkten Button** neben dem Eingabefeld. Ihr Arbeitsplatz wird geöffnet und Sie können sich nun die Datei aussuchen, die wiederhergestellt werden soll. Haben Sie die Datei ausgewählt starten Sie die Wiederherstellung mit **"Start"**.

| Mini302-Datenbank wiede    | erherstellen ( 🗕 🗖 🗙       |
|----------------------------|----------------------------|
| Mini302-Datenbank wie      | ederherstellen (V 1.0.0.1) |
|                            |                            |
| Wiederherstellen aus Datei |                            |
|                            |                            |
|                            | Start Abbrachan            |
|                            | Abbrechen                  |

In der nächsten Meldung werden Sie gefragt, ob Sie sicher sind, dass Sie die Datei wiederherstellen und damit die aktuellen Daten von Mini302 überschreiben möchten. Bestätigen Sie mit **"Ja"**.

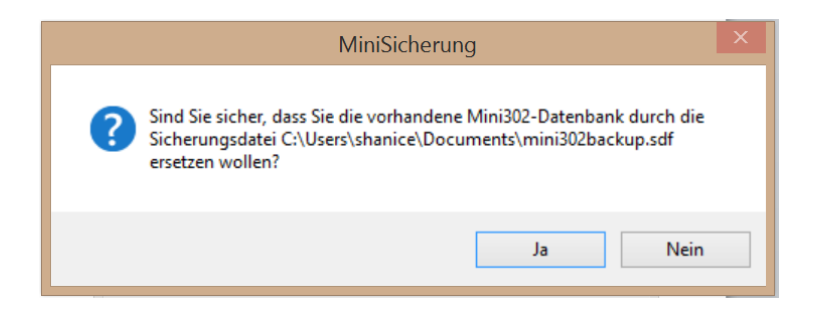

Die Wiederherstellung wird nun durchgeführt. War die Wiederherstellung erfolgreich erscheint die nächste Meldung, welche Sie mit **"Ok"** bestätigen können.

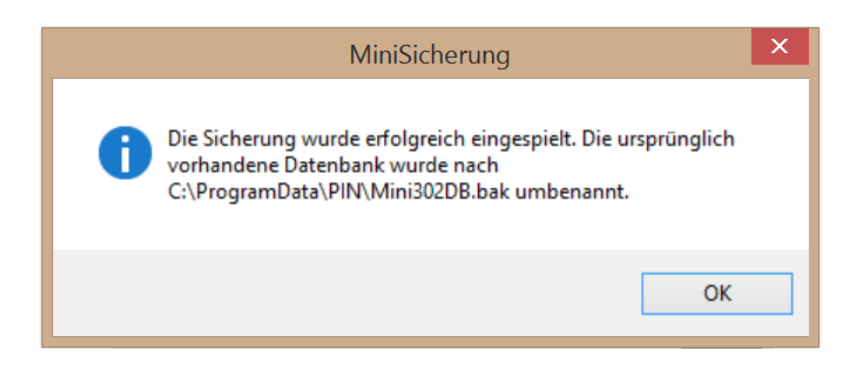

Damit ist die Wiederherstellung abgeschlossen und Mini302 wird automatisch wieder geöffnet und Sie können wie gewohnt weiterarbeiten.

# 12 Fehlermeldungen

Sollten Sie trotz der vorherigen Grundeinstellungen unerwartete Probleme mit Mini302 haben, die Sie selbst nicht beheben können, ist der schnellste Weg uns diese mitzuteilen uns eine Fehlermittelung zu übermitteln. Um uns eine Fehlermeldung zu senden klicken Sie im **Hauptmenü** auf **"Hilfe"** dann auf **"Fehler-Analysedatei erstellen"**. Es erscheint ein neues Fenster.

| -        | Mini302 Protokoll- und Datenbankversand 🛛 🗕 🗖 🗙        |  |  |  |  |  |  |
|----------|--------------------------------------------------------|--|--|--|--|--|--|
|          |                                                        |  |  |  |  |  |  |
| Folgende | Folgende Elemente in die Analysedatei mit einbeziehen: |  |  |  |  |  |  |
| *        | Protokolldateien und Konfigurationsdatei               |  |  |  |  |  |  |
|          | Datenbank                                              |  |  |  |  |  |  |
| ✓ Analay | edatei per Mail an die PIN GmbH verschicken            |  |  |  |  |  |  |
|          | e Mailadresse:                                         |  |  |  |  |  |  |
| 1        | ichricht an PIN:                                       |  |  |  |  |  |  |
|          |                                                        |  |  |  |  |  |  |
|          |                                                        |  |  |  |  |  |  |
|          |                                                        |  |  |  |  |  |  |
|          | Ok Abbrechen                                           |  |  |  |  |  |  |

Setzen Sie den Haken bei **"Analysedatei per Mail an die Pin GmbH verschicken"**, tragen Sie anschließend **Ihre E-Mail Adresse** und eine **kurze Beschreibung** Ihres Problems in das **Nachrichtenfeld** ein. Bestätigen Sie mit **"Ok"** und ihre Nachricht samt Fehlerprotokoll wird an die Pin GmbH versandt und kann sofort bearbeitet werden.

Für eine ausführlichere Programmbeschreibung besuchen Sie unser Onlinehandbuch. Dieses finden Sie unter **"Hilfe"** und **"Handbuch anzeigen"**.